# **EXERCISE 2.1: Managing Participants**

### Searching for a Participant

- 1. From the TeamRaiser List page, click Manage next to the Step Towards Recovery 2008 event
- 2. Type in your name in a search field and click the Search This TeamRaiser button
- 3. Click on your name in the Participant List

### View the Participant's Personal Page

1. Click the View link next to Personal Page in the Registration Information box

### Assign the Participant to a Team

- 1. Click the *Change team membership* link next to **Team Name** in the **Registration Information** box
- 2. From the Team List select the Cutters team
- 3. Note the change next to Team Name

### **EXERCISE 2.2: Managing Teams**

### Searching for a Team

- 1. Click the *Teams* tab near the top of the page
- 2. Click Manage next to the Cutters team

### Viewing the Team Details

- 1. Click the *Edit Team Details* link in the Related Actions column
- 2. Note the editable details and click Finish

### **Viewing the Team Members**

1. Click the *Members* tab next to the *Gifts* tab

## **EXERCISE 2.3: Managing Gifts**

### View the Participant's Gift History and Enter an Offline Gift

- 1. Search for a participant by entering your name
- 2. Note the donation in the **Gift History** section
- 3. Click the Enter Offline Gift link
- 4. Click the *Create a New Donor* button
- 5. Enter a different name and email address and click *Create*
- 6. Enter a Gift Amount and Recognition Name
- 7. Select the Check button and enter a Check Number
- 8. Click **Process**
- 9. Again, note the donation in the Gift History column

Donor Name: \_\_\_\_\_

Donor Email: \_\_\_\_\_

#### Enter an Offline Team Gift

- 1. Search for the Cutter team and click Manage next to the team
- 2. Click the Record Team Donation link under Related Actions
- 3. Click the Search For Existing Donor button
- 4. Search for the person you created in the previous exercise
- 5. Click Select next to that person's name in the Actions column
- 6. Fill out a Gift Amount and Recognition Name and select Check
- 7. Enter a check number and click **Process**

### Change a Soft Credit

- 1. From the **Fundraising** drop-down menu, select **Transactions**
- 2. Using any of the first three search fields, search for the donor listed above
- 3. Click Change Soft Credit in the Actions column next to the correct transaction
- 4. Make sure TeamRaiser Participant is selected and click the Search button
- 5. Enter your information and select the Step Towards Recovery 2008 TeamRaiser
- 6. Click **Next**
- 7. Click **Select** next to the participant
- 8. Confirm the change and click Finish

## **EXERCISE 2.4: Managing Companies**

### Add a New Company

- 1. Click the Local Companies tab near the top of the page
- 2. Click the Add a New Company link in the Related Actions column
- 3. Create a new company name and click Next
- 4. Click Finish

# **EXERCISE 2.5: Configuring Coaching Emails**

### Create a New Message

- 1. Click the **Coaching Emails** tab
- 2. Click the *Create a new message* button
- 3. Configure the message as you would a regular email message
- 4. Once you have approved the message, click the Set Up Deliver button
- 5. Select the Current Events Participants button and click Next
- 6. Click the **Add All** button and then click **Next**
- 7. Note the available filters and click the *Configure Additional Filters* link in the **Related Actions** column
- 8. Note the available filters and click **Next**
- 9. Note the available filters and click *Next*
- 10. Note the available filters and click Finish
- 11. Click Next
- 12. Note the available filters and click Next
- 13. Follow the process for sending a regular email message

# **EXERCISE 2.6: Reporting**

### **Run a Reports Classic Report**

- 1. From the Data Management drop-down menu, select Reports
- 2. Expand the TeamRaiser Reports folder
- 3. Click the *Participant Registration Report* link
- 4. Select Step Towards Recovery 2008 from the drop-down menu and label the report
- 5. Click the **Submit Report** button
- 6. Continue to click the *Refresh This Report* button until the results are completed
- 7. Click View to see the results on-screen
- 8. Click *Download* and view the report using Excel

### Create and Run a Report Writer Report

- 1. Select the Report Writer tab
- 2. Click the *Create a New Report* button
- 3. Select TeamRaiser from the drop-down menu
- 4. Click the Gift Details button from the Available Reports and click Next
- 5. Configure the report columns as desired and click Next
- 6. Click **Next**
- 7. Click the *Edit* link in the Actions column
- 8. Click the *More...* link
- 9. Select the Step Towards Recovery 2008 and click Apply
- 10. Uncheck the *Edit at Runtime* box
- 11. Click Next
- 12. Label the report and click *Next*
- 13. Click the Run Report button
- 14. Click Next
- 15. Click the Run Report button

## **EXERCISE 2.7: Cumulative Participant Exercise**

#### Please complete the following...

#### For the participant Sachin Wadhawan:

- 1. Has he reached his fundraising goal?
- 2. How many gifts has he received?
- 3. For which participation type did he register?
- 4. What did he record as his t-shirt size?

## **EXERCISE 2.8: Cumulative Teams Exercise**

### Please complete the following...

#### For the team For the Folks:

- 1. What is the Team Goal?
- 2. How many members are on the team?3. What is the company associated with this team?
- 4. Which team member received a \$1000 donation?

## **EXERCISE 2.9: Cumulative Gifts Exercise**

### Please complete the following...

For the participant Kelli Anderson:

- 1. How many confirmed gifts does she have?
- 2. For the gift from Tony Romo, find where you would change the display name.
- 3. Find and click the Change Soft Credit link for the gift from Tony, but do not actually change it. *Hint:* Date range should be set to Jan 1, 2008 to present